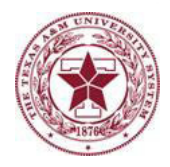

# Enrolling in *i*Benefits Through Single Sign-On (SSO):

#### Using *i*Benefits and Single Sign-On (SSO)

Note: The following information is intended for new international graduate student employees, who should follow these as closely as possible. While the instructions are the same for US citizens and legal permanent residents, more options exist for these individuals, since there are fewer requirements. See the New Graduate Student Employee section or your human resources representative for more information.

**International students should sign up for or decline insurance within the first 7 days of employment.** If you hold other, non-TAMUS health insurance, please decline medical coverage through SSO/*i*Benefits, certifying other coverage, and submit a waiver through the <u>waiver process</u>. You may, however, sign up for other optional insurance plans.

Go to the site – <u>sso.tamus.edu</u>. Enter your UIN and click on "New Employees – Set up your password"

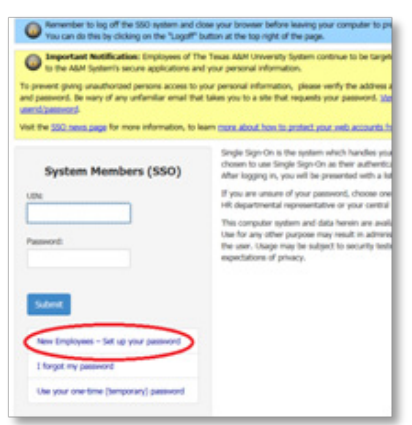

Follow the prompts. The only information you will need from your department is your ADLOC. This will be on your *i*Benefits instruction sheet or available from your human resources representative.

After logging in, you will be presented with a list of applications for which you may be authorized. **Select** "*i***Benefits.**"

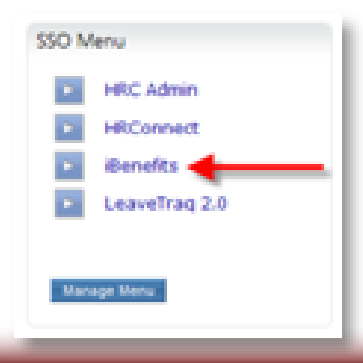

**Updated November 2014** 

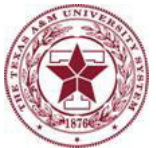

### On the following screen click on "Click here to Get Started."

|                                                                                                    | Current Role: Partid                                                                                                    |
|----------------------------------------------------------------------------------------------------|----------------------------------------------------------------------------------------------------|
| od Evening, - Welcome to iBenefits!                                                                                                    |                                                                                                    |
| Cick here to Get Started<br>Tour New Employee Envolment event has been<br>ristated by your HR representative. To make benefit<br>rectors, div the button above, make your<br>velections, and submit your envolment document.<br>Rease note that your new-hire status expires on<br>A(5/2011; therefore, your changes must be submitted<br>before that date.<br>Cick here to view the TAMUS Benefits Guide | Questions?         To learn more about your benefit options or to get help, dick the information icons located at the top of the screen.         Image: Comparison of the screen is a screen in the top of the screen.         Image: Comparison of the screen is a screen in the top of the screen.         Image: Comparison of the screen is a screen in the top of the screen.         Image: Comparison of the screen is a screen in the screen is a screen in the screen is a screen in the screen is a screen in the screen is a screen in the screen is a screen in the screen is a screen in the screen is a screen in the screen is a screen in the screen is a screen in the screen is a screen in the screen in the screen is a screen in the screen is a screen in the screen is a screen in the screen in the screen in the screen in the screen is a screen in the screen in the |

On the next few screens, you will be prompted to verify your personal information and list an emergency contact.

On the next screen, choose "I want to enroll in Texas A&M System benefits." Select "Continue."

| Home   New Employee Accept/Decline Coverage                                                                                                    |
|----------------------------------------------------------------------------------------------------|
| The Texas A&M System offers a full complement of insurance benefits for employees and their families.<br>We recommend that you make the most of these benefit opportunities.<br>You may want to review the Benefits Guide. |
| Options OI Want to enroll in Texas A&M System benefits OI DECLINE all coverage (including medical, dental, vision, life, and others) offered by the Texas A&M System                                                       |
| To complete the process, please answer all remaining questions before ending your session.           Continue >>                                                                                                    |

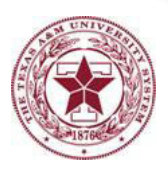

The following 4 screens will have important rules and instructions. Indicate your tobacco status on the next screen. Select "Continue."

| Home <ul> <li>New Employee Benefit Options</li> </ul> |
|-------------------------------------------------------|
| Tobacco User? O No O Yes                              |
| << Back Continue >>                                   |

On the following screen, under Medical Coverage,

- If you hold other medical insurance and want to decline our coverage, select "I DO NOT want to enroll in A&M system medical coverage"
- Otherwise, select "I want to enroll in A&M system medical coverage" and choose a start date.
  - o If available, choose September 1 or January 1
  - o Otherwise, choose a date that best meets your situation. See your Human Resources representative for help.

Under Optional Coverage, you may select those as well (example: dental, vision), but it is not required.

When complete, click "Continue."

| mployment Date<br>mployer Contrib. Start Date | 09/1/2014<br>11/1/2014        | NOTE: You will pay<br>your Employer Con | the total cost of coverages until<br>tribution Start Date | Show Rate Worksheet |
|-----------------------------------------------|-------------------------------|-----------------------------------------|-----------------------------------------------------------|---------------------|
| Medical Coverage                              |                               |                                         |                                                           |                     |
| I want to enroll in A&M sy                    | stem medical coverag          | e 🖌                                     |                                                           |                     |
| Start Date                                    | Select                        | ~                                       |                                                           |                     |
| I want to enroll my de                        | ependent(s) in medica         | coverage                                |                                                           |                     |
| Start Date                                    | Select                        | ~                                       |                                                           |                     |
| O I DO NOT want to enroll in<br>My Coverage   | n A&M system medica<br>Select | l coverage                              |                                                           | ~                   |
| Optional Coverage                             |                               |                                         |                                                           |                     |
| I want to enroll in optional                  | A&M system benefit            | coverages                               |                                                           |                     |
| Start Date                                    | Select                        | ~                                       |                                                           |                     |
| I want to enroll my de                        | ependent(s) in optiona        | l coverage                              |                                                           |                     |
| Start Date                                    | Select                        | ~                                       |                                                           |                     |
| -                                             | ANY optional covera           | ge                                      |                                                           |                     |
| O I DO NOT want to enroll in                  |                               | -                                       |                                                           |                     |

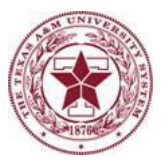

On the following screen, click on "edit" to select your plan.

| Home   Benefit Overview                                                                                                    |                                                                                        |                                                                              |                                                              | 🖬 Het: Use t      | he links to view a previous pag |
|----------------------------------------------------------------------------------------------------|----------------------------------------------------------------------------------------|------------------------------------------------------------------------------|--------------------------------------------------------------|-------------------|---------------------------------|
| Vicipant White, Snow 123004567                                                                                                    | Doc # 1234<br>Doc Type New 1                                                           | 56<br>Employee Enroll                                                        | ment Eff. Date 9/1/2014                                      |                   |                                 |
| Options Dependents Participant A                                                                                                    | ierts.                                                                                 |                                                                              |                                                              |                   |                                 |
| Sign & Submit Cancel Decument Bene Dree<br>Coverage changes entered on this document w                                                                                                    | Arree Cada Deneficiaries<br>vill not take effect unless t                              | l<br>he document is                                                          | submitted by the applicate deadline.                         |                   | History                         |
| Important: You have selected multiple v<br>your new benefity/dependent enrollment,<br>coverage enrollment and cost information<br>please click the View Coverage Calendar<br>Wew Coverage Calendar | dates on which to begin<br>To view detailed<br>n for a specific date,<br>button below. | Effective<br>9(1/2014<br>11/1/20                                             | r Dute Vour Houthly Cost.<br>8527.28<br>8263.69              |                   |                                 |
| Benefit                                                                                                    |                                                                                        | Status                                                                       | Information                                                  | Your Honthly Cost | Employer Contribution           |
| Redical                                                                                                    | tilt Drup                                                                              | Incomplete                                                                   | ABM Care (Wellness Incentive: Yes), Employee only, 1 covered | \$263.69          | \$249.46                        |
| Life Insurance                                                                                                    | Ede                                                                                    | Enrolled                                                                     | Basic Life \$7,500                                           | \$0.00            | \$4.23                          |
|                                                                                                    |                                                                                        |                                                                              |                                                              |                   |                                 |
| Dental                                                                                                    | Envol                                                                                  | Not Enrolled                                                                 |                                                              |                   |                                 |
| Jental<br>Fision                                                                                                    | Evol                                                                                   | Not Enrolled<br>Not Enrolled                                                 |                                                              |                   |                                 |
| Dental<br>Vision<br>ADBD                                                                                                    | Errol<br>Errol                                                                         | Nut Enrolled<br>Nut Enrolled<br>Nut Enrolled                                 |                                                              |                   |                                 |
| Dental<br>Vision<br>AD&D<br>Long-Term Disability                                                                                                    | Dirol<br>Dirol<br>Dirol                                                                | Not Enrolled<br>Not Enrolled<br>Not Enrolled                                 |                                                              |                   |                                 |
| Dental<br>Vision<br>AD&D<br>Long-Term Disability<br>Health Care Spending Account                                                                                                    | trol<br>brol<br>brol<br>brol<br>brol                                                   | Not Enrolled<br>Not Enrolled<br>Not Enrolled<br>Not Enrolled                 |                                                              |                   |                                 |
| Dental<br>Vision<br>AD&D<br>Long-Term Disability<br>Health Care Spending Account<br>Dependent Daycare Spending Account                                                                             | Evrol<br>Evrol<br>Evrol<br>Evrol<br>Evrol<br>Evrol<br>Q                                | Nut Enrolled<br>Nut Enrolled<br>Nut Enrolled<br>Nut Enrolled<br>Nut Enrolled |                                                              |                   |                                 |

On the following screen, select "Grad Plan." It should give you similar costs to what is shown below. Click "Save."

| Home   Ber                                     | nefit Overview                             | • Medical          |                   |                       |              | •                       |                 |
|------------------------------------------------|--------------------------------------------|--------------------|-------------------|-----------------------|--------------|-------------------------|-----------------|
| Participant<br>UIN                             | White, Snow<br>123004567                   | 0                  | Doc #<br>Doc Type | 123456<br>New Employe | e Enrollment | Doc Status<br>Eff. Date | New<br>9/1/2014 |
| Save Cancel                                    | 1                                          |                    |                   |                       |              |                         |                 |
| Plan Grad                                      | 1 Plan V                                   |                    |                   |                       |              |                         |                 |
| Tobacco User?                                  | No O Yes 🖗                                 |                    |                   |                       |              |                         |                 |
| Calculate Cost                                 |                                            |                    |                   |                       |              |                         |                 |
| As Of Date                                     | 9/1/2014                                   | 11/1/2014          |                   |                       |              |                         |                 |
| Your Monthly Co                                | st \$125.00                                | \$0.00             | )                 |                       |              |                         |                 |
| Family Coverage                                | Employee only                              | Employee only      | 1                 |                       |              |                         |                 |
| Tobacco Premiu                                 | m \$0.00                                   | \$0.00             | 1                 |                       |              |                         |                 |
| NOTE: To add dep<br>Benefit Ove<br>Save Cancel | endents, save your benef<br>erview screen. | it changes and se  | lect the Dep      | endents tab on the    | ]            |                         |                 |
| * Rate/Premium Infor<br>- Premiums have no     | mation<br>ot yet been finalized and a      | re subject to char | nge.              |                       |              |                         |                 |

You will need to enter beneficiaries (the person who will receive benefits if you die) for your basic life insurance plan. Click on the "Basic Life" tab and then click on "Add Beneficiary."

| Home o                          | Benefit Overview • Ben           | eficiaries        |                                   |                         |                           |
|---------------------------------|----------------------------------|-------------------|-----------------------------------|-------------------------|---------------------------|
| Participant<br>UIN              | White, Snow<br>123004567         | Doc #<br>Doc Type | 123456<br>New Employee Enrollment | Doc Status<br>Eff. Date | Not Submitted<br>9/1/2014 |
| Overview                        | Basic Life Designation Documents |                   |                                   |                         |                           |
| Basic Li<br>Add Bene<br>No bene | fe Beneficiaries                 | Life              |                                   |                         |                           |

**Updated November 2014** 

# Enter the information for the beneficiary. Click "Save."

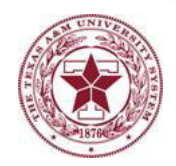

| ticionat      | White Snow              | Dec a                | 122456                  | Dev Chabue | Not Submitted |
|---------------|-------------------------|----------------------|-------------------------|------------|---------------|
| ocipans       | 123004567               | Doc Type             | New Employee Enrollment | Eff. Date  | 9/1/14        |
| Care          | d                       |                      |                         |            |               |
|               |                         |                      |                         |            |               |
| isic Life B   | eneficiary              |                      |                         |            |               |
| Choose an D   | isting Beneficiary      |                      |                         |            |               |
|               | Enter a New Beneficiary |                      |                         |            |               |
|               | -                       | -                    |                         |            |               |
| An Individual | O per Will or Testament | O Charity/Other Orga | inization               |            |               |
|               | First Name              |                      |                         |            |               |
|               | Middle Init. (ort       | (leasi)              |                         |            |               |
|               | Last Name Dwarf         |                      |                         |            |               |
|               |                         |                      |                         |            |               |
|               | Relationship Other      | ~                    |                         |            |               |
|               |                         |                      |                         |            |               |
|               | Address 1 124 Snow      | y Lane               |                         |            |               |
|               | Address 2               |                      |                         |            |               |
|               | Address 3               |                      |                         |            |               |
|               | City Faryland           | State T              | x V 200 Code 12045      |            |               |
|               | Country United Sta      | tes 🗸                |                         |            |               |
|               | 1 979-555-1             | 212 Phone N          | umber 2                 |            |               |
|               | Comment                 |                      | 0                       |            |               |
|               |                         |                      |                         |            |               |
| eficiary Type | Primary                 |                      |                         |            |               |
|               |                         |                      |                         |            |               |
| ave Cano      | d                       |                      |                         |            |               |

# Review the summary screen for accuracy. Once complete, click "Sign and Submit."

| Aarticipant<br>JEN                                                 | White, Snow<br>123004567                                                                                                    | Doc # 123456<br>Doc Type New Even                                                                |                                         | P. Cola 9/1/2014                        |                   |                       |
|--------------------------------------------------------------------|----------------------------------------------------------------------------------------------------|--------------------------------------------------------------------------------------------------|-----------------------------------------|-----------------------------------------|-------------------|-----------------------|
| Senetia Opt                                                        | Careal Decoment Rest I                                                                                                    | ingkyne Gata Deneficiaries<br>t will not take effect unless the d                                | ocument is submitted b                  | y the applicable deadline.              |                   | Hetory                |
| Important<br>your new b<br>coverage e<br>please click<br>Vew Cover | t: You have selected multipl<br>penefit/dependent enrollmen<br>enrollment and cost informat<br>is the View Coverage Calendi<br>repe Calendar | e dates on which to begin<br>r. To view detailed<br>ion for a specific date,<br>ar button below. | Effective Date<br>9/1/2014<br>11/1/2004 | Your Handbly Cost<br>(1219-23<br>(90.00 |                   |                       |
|                                                                    | Bearfit                                                                                                    | Active                                                                                           | Status                                  | Information                             | Your Hantbly Cost | Employer Contribution |
| Medical                                                            |                                                                                                    | Edit One                                                                                         | Enrolled                                | Grad Plan, Employee only, 1 co          | overed \$0.00     | \$125.0               |
| Life Insuran                                                       | nce .                                                                                                    | 64                                                                                               | Enrolled                                | Basic Life \$7,500                      | \$0.00            | \$4.2                 |
| Dental                                                             |                                                                                                    | Erval                                                                                            | Not Enrolled                            |                                         |                   |                       |
| Vision                                                             |                                                                                                    | Errol                                                                                            | Not Enrolled                            |                                         |                   |                       |
| ADBD                                                               |                                                                                                    | Erval                                                                                            | Not Enrolled                            |                                         |                   |                       |
| Long-Term                                                          | Disability                                                                                                    | Erval                                                                                            | Not Enrolled                            |                                         |                   |                       |
| Health Care                                                        | Spending Account                                                                                                    | Errol                                                                                            | Not Enrolled                            |                                         |                   |                       |
| Dependent                                                          | Daycare Spending Account                                                                                                    | Errol                                                                                            | I Not Enrolled                          |                                         |                   |                       |
| 1                                                                  |                                                                                                    | 1 0.0                                                                                            |                                         | Total Cest *                            | \$0.00            | \$129.2               |

Enter your UIN in the box indicating your agreement and click on "Submit."

| Home • Be                                                                                                    | enefit Overview • 9                                                                                                    | Submit Agreeme                                                                                                    | ent                                                                                                   |       |                         |                           |  |
|----------------------------------------------------------------------------------------------------|----------------------------------------------------------------------------------------------------|----------------------------------------------------------------------------------------------------|----------------------------------------------------------------------------------------------------|-------|-------------------------|---------------------------|--|
| Participant<br>UIN                                                                                                    | White, Snow<br>123004567                                                                                                    | Doc #<br>Doc Type                                                                                                    | 123456<br>New Employee Enrol                                                                          | Iment | Doc Status<br>Eff. Date | Not Submitted<br>9/1/2014 |  |
| You're almo<br>To submit ti<br>below, ente                                                                            | st done!<br>his benefit change d<br>r your UIN in the fie                                                                                                    | ocument, review<br>Id provided and                                                                                                    | the information<br>the Submit.                                                                        |       |                         |                           |  |
| Payroll Deduct<br>I authorize The I<br>cover my share of<br>health/dental/vis<br>an amount equal<br>failure to pay my | ion/Pretax Premium/Billin<br>(exas ABM University System to<br>of the premiums for these cove<br>ion/AD&D premiums, I author<br>to my health/dental/visior/AD<br>premium(s) will result a carc | a Agreement:<br>a deat frommy earning<br>types. If Jeet to particip<br>the aid System to red<br>SD remiums. If I am beil<br>action of coverage. | s the amount required to<br>ate in pretax<br>uce my taxable income by<br>ng billed, I understand that | ^     |                         |                           |  |
| Tobacco User /<br>I understand that<br>proves to have b<br>will be cancelled                                          | Agreement:<br>t if I have indicated that I or o<br>een a false statement, coverag<br>. If my overage cancelled, a                                                                              | ne of my dependents is no<br>re for the individual whose<br>Il associated dependent co                                                          | t a tobacco user and this<br>record has been falsified<br>overage must be cancelled.                  | ~     |                         |                           |  |
| Enter your UP a                                                                                                    | o Not Submit                                                                                                    |                                                                                                    |                                                                                                    |       |                         |                           |  |

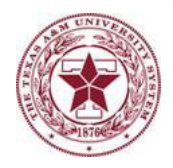

You have now completed your benefits enrollment. If you need to make changes, please contact your human resources representative as soon as possible.

For international students, continue to the <u>Waiver Process</u> for important information regarding removing the insurance charge from your fee statement, and processing a refund, if needed.